Nous allons paramétrer une promotion spéciale à l'occasion de la Saint-Valentin. Nous allons accorder une réduction de 20 % sur les achats de parfums réalisés entre le 15 janvier et le 15 février.

## **1. CREER UN TARIF : CLIENT PRIVILEGE**

- Activez le module Ventes.
- Cliquez sur le menu Configuration puis Paramètres.
- Affichez la zone Tarif et cliquez sur le lien → Listes de prix
- ➡ La fenêtre affiche les listes de prix créée précédemment, dont la liste de prix publique qui est la liste par défaut.

| <b>Ⅲ</b> Ve                    | ente Comm               | andes | À facturer | Articles | Analyse   | Configuration                               | <b>s</b> 0 | C | CLAUDETERRIER |
|--------------------------------|-------------------------|-------|------------|----------|-----------|---------------------------------------------|------------|---|---------------|
| Configuration / Listes de prix |                         |       |            |          | Recherche |                                             |            | ۵ |               |
| CRÉER                          | Ł                       |       |            |          |           | ▼ Filtres ≡ Regrouper par ★ Favoris         | 1-2 / 2    | < | > 🗉 🖿         |
|                                | Nom de la liste de prix |       |            |          | Polit     | que de réduction                            |            |   | :             |
| <b>•</b> •                     | Liste de prix put       | lique |            |          | La re     | nise est comprise dans le prix indiqué      |            |   |               |
| <b>•</b>                       | Liste de prix revendeur |       |            |          | La re     | La remise est comprise dans le prix indiqué |            |   |               |

- Cliquez sur le bouton CREER
- Saisissez le nom de la liste de prix

| Promotion             |                 |               |             |   |
|-----------------------|-----------------|---------------|-------------|---|
|                       |                 |               |             |   |
| Règles de prix Config | uration         |               |             |   |
| Applicable à          | Quantité m Prix | Date de début | Date de fin | : |
| Ajouter une ligne     |                 |               |             |   |

- Cliquez sur le bouton Ajouter une ligne.
- Paramétrez la remise de la façon suivante :

| Calcul du priv      |                                         |            |               |                                |  |
|---------------------|-----------------------------------------|------------|---------------|--------------------------------|--|
| Calcul du prix      | ○ Forfait                               |            |               |                                |  |
| Calcul              |                                         |            |               |                                |  |
|                     | Remise                                  |            |               |                                |  |
|                     |                                         |            |               |                                |  |
| Damiaa              | 00.00                                   | 0.         |               |                                |  |
| Remise              | 20,00                                   | %          |               |                                |  |
| Conditions          |                                         |            |               |                                |  |
| Appliqué sur        | ○ Tous les produits                     |            | Quantité min. | 0,00                           |  |
|                     | <ul> <li>Catégorie d'article</li> </ul> |            | Validité      | 15/01/2023 → <u>15/02/2023</u> |  |
|                     | ⊖ Article                               |            |               |                                |  |
|                     | ○ Variante d'article                    |            |               |                                |  |
| Catégorie d'article | All / Parfums                           | <b>-</b> 🖸 |               |                                |  |
|                     |                                         |            |               |                                |  |

- Cliquez sur le bouton **SAUVEGARDER ET FERMER**.
- Cliquez sur le bouton SAUVER.

## Fiche-outil n° 3-03 Créer une remise de prix limitée dans le temps

| - Cliquez sur le lien Listes de prix dans le chemin     |   |
|---------------------------------------------------------|---|
| d'accès en haut à gauche de l'écran pour afficher les - | - |
| listes de prix.                                         |   |

| ■                                                             | Vente   | commandes | À facturer | Articles | Analyse | Configuration |  |  |  |  |
|---------------------------------------------------------------|---------|-----------|------------|----------|---------|---------------|--|--|--|--|
| Configuration♥Listes de prix / Promotion Saint Valentin (EUR) |         |           |            |          |         |               |  |  |  |  |
| М                                                             | DDIFIER | CRÉER     |            |          |         | Action        |  |  |  |  |

|     | Ve   | nte Commandes À facturer Articles      | Analyse | Configuratio                                | n                                                        | 9 <sup>5</sup> O | C | CLA | UDETERRIE |   |
|-----|------|----------------------------------------|---------|---------------------------------------------|----------------------------------------------------------|------------------|---|-----|-----------|---|
| Cor | nfig | uration / Listes de prix               |         |                                             | Recherche                                                |                  |   |     | (         | ຊ |
| CR  | ÉER  | *                                      |         |                                             | <b>▼</b> Filtres $\equiv$ Regrouper par <b>★</b> Favoris | 1-3 / 3          | < | >   | := ::     |   |
|     |      | Nom de la liste de prix                | Poli    | itique de rédu                              | ction                                                    |                  |   |     |           | : |
|     | \$   | Liste de prix publique                 | La r    | remise est cor                              | mprise dans le prix indiqué                              |                  |   |     |           |   |
|     | \$   | Promotion Saint Liste de prix publique |         | remise est cor                              |                                                          |                  |   |     |           |   |
|     | \$   | Liste de prix revendeur                | La r    | La remise est comprise dans le prix indiqué |                                                          |                  |   |     |           |   |
|     |      |                                        |         |                                             |                                                          |                  |   |     |           |   |